UNT BRIDGE

## How to to add an Alternative host on a Zoom Meeting

An alternative host is a person who can start a Zoom meeting in the event that the main host is not available to do so.

## Step by Step Guide:

- 1. Go to "Meetings" in the Zoom web page
- 2. Select the meeting you want to add an Alternative host
- 3. Click on the Edit button
- 4. Scroll down to the Options section and click Show
- 5. On the Alternative hosts bar enter the email(s) of the people you want as alternative hosts
- 6. Click Save

You have now added alternative hosts to your meeting

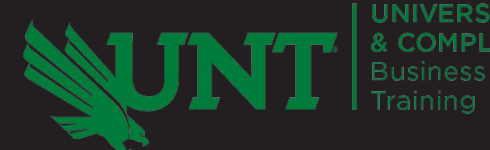

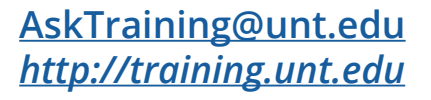